## Podán návrhu SP na změnu garanta SP/SO v SIS

Návrh na změnu garanta SP probíhá v modulu SIS-Komise.

| SIS Studijní informační s                                                                                                    | <b>systém</b> (verze jádra: 2373)                                       |                                             |                     |                             |                    |  |  |  |  |
|----------------------------------------------------------------------------------------------------|-------------------------------------------------------------------------|---------------------------------------------|---------------------|-----------------------------|--------------------|--|--|--|--|
| 58:47 🖌 ★ Textový režim Jiná role                                                                                                    | 9                                                                       |                                             |                     |                             |                    |  |  |  |  |
| Z technických důvodů byl omezen počet přihlášení do studijního informačního systému, přístup je v rámci celé UK umožněn v jednom platném přihlášení. Při pokusu o další souběžné přihlášení (ve shodném prohlížeč<br>1 Tímto opatřením nijak není omezena možnost otevření stejné relace v dalším okně/panelu téhož prohlížeče (tj. například kliknutím pravým tlačítkem myši na jakýkoliv odkaz a volbou otevřít v novém okně/panelu).<br>Je potřeba si však uvědomit, že celý systém je koncipován na práci v jednom okně a některé kroky předpokládají konkrétní posloupnost průchodu jednotlivými obrazovkami systému (např. při zápisu se nejprve volí při<br>Drobné odchylky v chování na jednotlivých zařízeních isou dány předvělátanica a typem webového prohlížeče. |                                                                         |                                             |                     |                             |                    |  |  |  |  |
| SIS4                                                                                                    |                                                                         |                                             |                     |                             |                    |  |  |  |  |
| SIS4                                                                                                    |                                                                         |                                             |                     |                             |                    |  |  |  |  |
| Výuka                                                                                                    |                                                                         |                                             |                     |                             |                    |  |  |  |  |
| Státní závěrečné zkoušky -<br>protokoly                                                                                                    | 2 Šetření                                                               | Předměty                                    | Anketa              |                             |                    |  |  |  |  |
| Rozvrh                                                                                                    |                                                                         |                                             |                     |                             |                    |  |  |  |  |
| Konzultace                                                                                                    |                                                                         |                                             |                     |                             |                    |  |  |  |  |
| Přijímací řízení                                                                                                    |                                                                         |                                             |                     |                             |                    |  |  |  |  |
| Přijímací řízení                                                                                                    | Podmínky přijímacího řízení                                             |                                             |                     |                             |                    |  |  |  |  |
| Pomůcky                                                                                                    |                                                                         | $\sim$                                      |                     |                             |                    |  |  |  |  |
| Akreditace RVH a NAU                                                                                                    | TRozcestník                                                             | A Komise                                    | Studijní sestavy    |                             |                    |  |  |  |  |
| Nestudijní agendy                                                                                                    |                                                                         | $\sim$                                      |                     |                             |                    |  |  |  |  |
| Centrální katalog                                                                                                    | Portál elektronických zdrojů                                            | Centrální vyhledávač informačních zdrojů UK | Moodle (E-learning) | UK Forum                    | UK Point           |  |  |  |  |
| Ostatní                                                                                                    |                                                                         |                                             |                     |                             |                    |  |  |  |  |
| Záložky                                                                                                    | Vidence programů CŽV                                                    | Harmonogram                                 | PHedání osob        | <b>?</b> Vyhledávání loginů | Nástěnka           |  |  |  |  |
| Odkazy na fakultně specifické inform                                                                                                    | nace                                                                    |                                             |                     |                             |                    |  |  |  |  |
| <ul> <li>Fakulta sociálních věd / Faculty of</li> <li>1. lékařská fakulta (česká verze) /</li> <li>3. lékařská fakulta / 3rd Faculty of</li> </ul>                                                                                                    | Social Sciences<br>1st Faculty of Medicine (english version<br>Medicine | )                                           |                     |                             |                    |  |  |  |  |
| Kontakty a informace Podpora stu                                                                                                    | dentů se speciálními potřebami na UK                                    |                                             |                     |                             |                    |  |  |  |  |
|                                                                                                    |                                                                         |                                             |                     |                             | Univerzita Karlova |  |  |  |  |

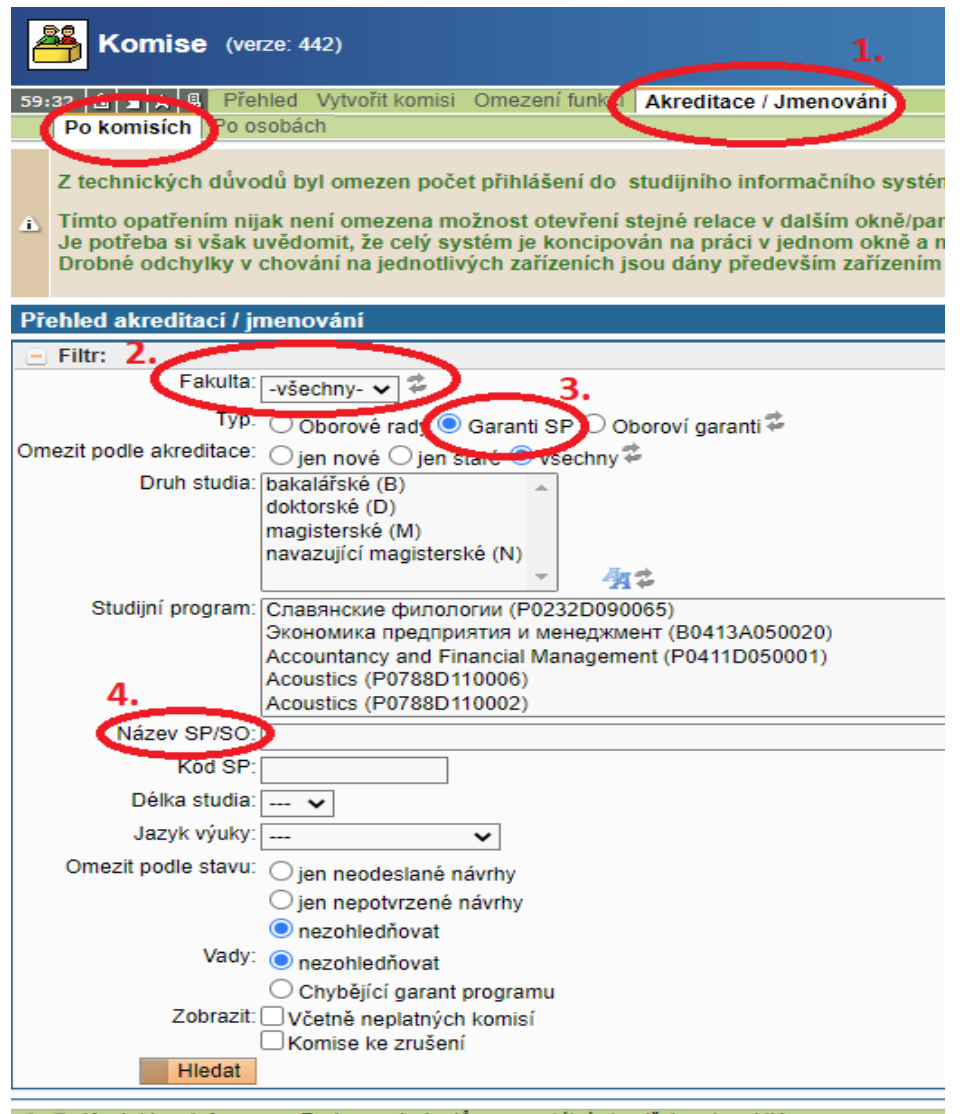

💮 🚨 Kontakty a informace Podpora studentů se speciálními potřebami na UK

## Modul Komise v záložce Akreditace jmenování/ Po komisích.

Po vybrání fakulty (2) zvolte buď *Garanti SP* (změny u nového SP nebo garanti nově akreditovaných SP) nebo *Oboroví garanti* (staří garanti dobíhajících SP/SO) (3).

Nejprve je nutné najít správný SP/SO (4). Nejlépe podle kódu (ne vždy to funguje) nebo podle názvu.

## Náhled:

| Komise (#               | verze: 442)                                                                                                    |                                                               |                                                                                                    |                                                                 |                                       | Role: Akreditac            | Kristýna Ševčíková -<br>a IA,RVH,NAU + jmeno<br>UNIVE | Jterý 31. ledna 2023<br>vací dekrety, UK ↓↓ 🙎 🛍 😰 🔓<br>RZITA KARLOVA |
|-------------------------|----------------------------------------------------------------------------------------------------|---------------------------------------------------------------|----------------------------------------------------------------------------------------------------|-----------------------------------------------------------------|---------------------------------------|----------------------------|-------------------------------------------------------|----------------------------------------------------------------------|
| 59:26 🚖 🖌 🗶 Př          | fehled Vytvořit komisi Omezení funkcí Akreditace / Jmenování                                                                                       |                                                               |                                                                                                    |                                                                 |                                       |                            |                                                       |                                                                      |
| Po komisich Po          | osobach                                                                                                    |                                                               |                                                                                                    |                                                                 |                                       |                            |                                                       |                                                                      |
| Z technických dův       | vodů byl omezen počet přihlášení do studijního informačního systému, j                                                                             | přístup je v rámci celé UK umožněn v jednom platném přihlás   | iení. Při pokusu o další souběžné přihlášení (ve shodném prohlížeči/v jiném prohlížeči/v dalším zaři | zení) dojde k ukončení předcházející relace a neuložená data    | budou ztracena.                       |                            |                                                       |                                                                      |
| Timto opatřením n       | nijak není omezena možnost otevření stejné relace v dalším okně/panelu                                                                             | téhož prohlížeče (tj. například kliknutím pravým tlačítkem my | ši na jakýkoliv odkaz a volbou otevřít v novém okně/panelu).                                         |                                                                 |                                       |                            |                                                       |                                                                      |
| Je potřeba si však      | k uvědomit, že celý systém je koncipován na práci v jednom okně a někte<br>v chování na jednotlivých zařízeních jsou dány především zařízením klie | eré kroky předpokládají konkrétní posloupnost průchodu jed    | notlivými obrazovkami systému (např. při zápisu se nejprve volí předmět a v další obrazovce pak ro   | zvrhový listek). Nelze tedy odesílat požadavky křížově z více ( | oken. Další otevřená okna mohou být t | edy spíše pomůckou např. r | áhledem na rozvrh.                                    |                                                                      |
| brobile odeliyiky i     | v crovun nu jeurourvych zunzenich jsou duny predevsin zunzenin kie                                                                                 | na a gpon weboveno promizece.                                 |                                                                                                    |                                                                 |                                       |                            |                                                       |                                                                      |
| Přehled akreditací /    | jmenování                                                                                                    |                                                               |                                                                                                    |                                                                 |                                       |                            |                                                       |                                                                      |
| E Filtr:                |                                                                                                    |                                                               |                                                                                                    |                                                                 |                                       |                            |                                                       |                                                                      |
| Fakulta                 | a: -všechny- 🗸 🎏                                                                                                    |                                                               |                                                                                                    |                                                                 |                                       |                            |                                                       |                                                                      |
| Тур                     | <sup>p:</sup> 🔿 Oborové rady 🖲 Garanti SP 🔿 Oboroví garanti 🋱                                                                                      |                                                               |                                                                                                    |                                                                 |                                       |                            |                                                       |                                                                      |
| Omezit podle akreditace | e: 🔿 jen nové 🔿 jen staré 🖲 všechny 蓉                                                                                                    |                                                               |                                                                                                    |                                                                 |                                       |                            |                                                       |                                                                      |
| Druh studia             | a: bakalářské (B)                                                                                                    |                                                               |                                                                                                    |                                                                 |                                       |                            |                                                       |                                                                      |
|                         | magisterské (M)                                                                                                    |                                                               |                                                                                                    |                                                                 |                                       |                            |                                                       |                                                                      |
|                         | navazující magisterské (N)                                                                                                    |                                                               |                                                                                                    |                                                                 |                                       |                            |                                                       |                                                                      |
| Studiiní program        | П Спаванские филополии (P0232D090065)                                                                                                    |                                                               |                                                                                                    |                                                                 |                                       |                            |                                                       |                                                                      |
|                         | Экономика предприятия и менеджмент (В0413А050020)                                                                                                  |                                                               |                                                                                                    |                                                                 |                                       |                            |                                                       |                                                                      |
|                         | Accountancy and Financial Management (P0411D050001)<br>Acoustics (P0788D110006)                                                                    |                                                               |                                                                                                    |                                                                 |                                       |                            |                                                       |                                                                      |
|                         | Acoustics (P0788D110002)                                                                                                    |                                                               | - <u>4</u>                                                                                           |                                                                 |                                       |                            |                                                       |                                                                      |
| Název SP/SC             | D: Sinologie                                                                                                    |                                                               |                                                                                                    |                                                                 |                                       |                            |                                                       |                                                                      |
| Kód SF                  | P:                                                                                                    |                                                               |                                                                                                    |                                                                 |                                       |                            |                                                       |                                                                      |
| Délka studia            | 8: 🗸                                                                                                    |                                                               |                                                                                                    |                                                                 |                                       |                            |                                                       |                                                                      |
| Jazyk výuky             | y: 🗸                                                                                                    |                                                               |                                                                                                    |                                                                 |                                       |                            |                                                       |                                                                      |
| Omezit podle stavu      | <sup>u:</sup> O jen neodeslané návrhy                                                                                                    |                                                               |                                                                                                    |                                                                 |                                       |                            |                                                       |                                                                      |
|                         | O jen nepotvrzené návrhy                                                                                                    |                                                               |                                                                                                    |                                                                 |                                       |                            |                                                       |                                                                      |
| Vad                     | nezohledňovat                                                                                                    |                                                               |                                                                                                    |                                                                 |                                       |                            |                                                       |                                                                      |
| vauy                    | Chubělící gazet programu                                                                                                    |                                                               |                                                                                                    |                                                                 |                                       |                            |                                                       |                                                                      |
| Zobrazi                 | it Včetně neplatných komisí                                                                                                    |                                                               |                                                                                                    |                                                                 |                                       |                            |                                                       |                                                                      |
|                         | Komise ke zrušení                                                                                                    |                                                               |                                                                                                    |                                                                 |                                       |                            |                                                       |                                                                      |
| Hledat                  |                                                                                                    |                                                               |                                                                                                    |                                                                 |                                       |                            |                                                       |                                                                      |
|                         |                                                                                                    |                                                               |                                                                                                    |                                                                 |                                       |                            |                                                       |                                                                      |
| *                       | Kód studijního programu                                                                                                    | Nazev studijního programu                                     | Garant                                                                                               | Platnost od                                                     | Garant(návrh)                         | SDS<br>+ +                 | Jazyk                                                 | Komise                                                               |
| x 🔒                     | B0231A090070                                                                                                    | Sinologie                                                     | doc. Mgr. Lukáš Zádrapa, Ph.D.                                                                       | 20.03.2019                                                      |                                       | 3                          | čeština                                               | 22379CZE                                                             |
| ×                       | N0231A090054                                                                                                    | Sinologie                                                     | prof. PhDr. Olga Lomová, CSc.                                                                        | 20.03.2019                                                      |                                       | 2                          | čeština                                               | 22380CZE                                                             |
| Hromadná akce:          |                                                                                                    |                                                               |                                                                                                    |                                                                 |                                       |                            |                                                       |                                                                      |
| Nejsou žádné návrhy k   | provedení hromadné akce.                                                                                                    |                                                               |                                                                                                    |                                                                 |                                       |                            |                                                       |                                                                      |
| 😧 🚨 Kontakty a inform   | nace Podpora studentů se speciálními potřebami na UK                                                                                               |                                                               |                                                                                                    |                                                                 |                                       |                            |                                                       |                                                                      |
|                         |                                                                                                    |                                                               | Univerzita Karlova   Informační systém UK                                                            |                                                                 |                                       |                            |                                                       |                                                                      |

Po vyhledání daného SP/SO klikněte na ikonu malého papíru se zeleným pluskem vedle kódu SP. Následně se otevře náhled komise SP.

Kolonka Garant(návrh) je prázdná.

| Komise (verze: 442)                                                                                                    |                                                                                                    |     |  |  |  |  |  |  |  |  |
|----------------------------------------------------------------------------------------------------|----------------------------------------------------------------------------------------------------|-----|--|--|--|--|--|--|--|--|
| 59:31 <b>b</b> X A Přehled Vytvořit komisi Omezení funkcí Akredit.                                                                                                    | ace / Jmenování                                                                                                    |     |  |  |  |  |  |  |  |  |
| Sinologie (21GB0231) - [22379]                                                                                                    |                                                                                                    |     |  |  |  |  |  |  |  |  |
| Členové komise Člen [06532] doc. Mgr. Lukáš Zádrapa, Ph.D. Hromadná akce: Nejsou žádné návrhy k provedení hromadné akce. Navrhnoučna imenování * Osoba: * Sunkce: Garant studijního programu | Image: State interview       Image: State interview       I |     |  |  |  |  |  |  |  |  |
| Pořadí:<br>Poznámka:<br>Jazyk: V<br>Navrhnout 5.                                                                                                    | Kód:       Vyhledej       100         * VKČO + + Login       * Příjmení Jméno       * * Název       * * Rok narození       * * Pracoviště       * * Fakulta * * E-mail       * * Stud./Už         pš6467395       MARSJ7AF       Maršálek Jakub, doc. Mgr., Ph.D.       Maršálek, J. 1972       Katedra sinologie (21-KSI)       FF       jakub.marsalek@ff.cuni.cz       U                                                                                                    | iv. |  |  |  |  |  |  |  |  |
| Kontakty a informace Podpora studentů se speciálními potřebami                                                                                                    | Výs nastav z 1                                                                                                    | n   |  |  |  |  |  |  |  |  |

V dolní části obrazovky navrhnu na jmenování nového garanta. Vyberu si ho lupičkou (1) a poté se otevře nové okno, kde mohu vyfiltrovat vyučujícího podle fakulty (2) (pozor, když je zadání UNIVERZITA KARLOVA, není to zastřešující organizace nad fakultami, ale RUK, chyták  $\mathfrak{S}$ ), a/nebo podle jména (3) a příjmení (4).

Po vyhledání zakliknu zelenou šipečku *"nastav"* a poté jakmile se jméno propíše, *"navrhnout"*. Tímto je proces navržení v modulu Komise nového garanta SP/SO dokončen a navrhovaný garant může aktualizovat CV.

Pro kontrolu: v náhledu v kolonce Garant(návrh) se zobrazí jméno nově navrhnutého garanta.

| Garant(návrh)                   |
|---------------------------------|
| doc. Mgr. Jakub Maršálek, Ph.D. |
|                                 |
|                                 |
|                                 |
|                                 |

Po založení návrhu nového garanta v modulu Komise se CV na kartě **Personalistika** (modul Akreditace RVH a NAU) v případě, že vyučující byl v minulých akreditacích k SP přiřazen, otevře k editaci v příslušném SP. CV u SP se aktualizuje načtením aktualizovaných údajů ze zdrojového životopisu, proto je nutné zdrojový životopis (svítící zeleně) aktualizovat jako první. Zároveň je možné aktualizovat/doplnit údaje vztahující se k danému SP (např. označení členství v OR, Předměty příslušného studijního programu a způsob zapojení do jejich výuky, či Zapojení do uskutečňování doktorského studijního programu).

Tímto krokem se zároveň automaticky načtou do CV údaje příslušného SP. Zásada je, že navrhovaný garant CV aktualizuje vždy ve svých osobních údajích v SIS, nebo ve zdrojovém životopise na kartě Personalistika.

| Akreditace RVH a NAU (verze: 239)                                                                                 |          |                     |                                                                                                    |  |  |  |  |  |  |
|----------------------------------------------------------------------------------------------------|----------|---------------------|----------------------------------------------------------------------------------------------------|--|--|--|--|--|--|
| 59:46 🔂 😰 ★ 🚇 Akreditace Habilitace Personalistika Specializace Doplnění dat Zvláštní editace Regulovaná povolání |          |                     |                                                                                                    |  |  |  |  |  |  |
| E Filtr:                                                                                                    |          |                     |                                                                                                    |  |  |  |  |  |  |
| Fakulta: 💶 🗸                                                                                                    |          |                     |                                                                                                    |  |  |  |  |  |  |
| Příjmení a jméno obsahuje: Maršálek Jakub                                                                         |          |                     |                                                                                                    |  |  |  |  |  |  |
| Můj hlavní životopis: 🗌                                                                                           |          |                     |                                                                                                    |  |  |  |  |  |  |
| Zobrazit: 50 Výsledků na stránku                                                                                  |          |                     |                                                                                                    |  |  |  |  |  |  |
| Zobrazit                                                                                                    |          |                     |                                                                                                    |  |  |  |  |  |  |
| 🕰 R N Jméno                                                                                                    | ID osoby | Fakulta             | Akreditace                                                                                              |  |  |  |  |  |  |
| 🗖 📄 🐘 🔊 Maršálek Jakub. Mor., Ph.D.                                                                               | 56467395 | Filozofická fakulta | Akreditační životopis - výchozí pro všechny studiiní programy, bakalářské, prezenční, 201711 [119]      |  |  |  |  |  |  |
| 🔲 📄 🌌 🔁 💫 🔎 Maršálek Jakub, doc. Mgr., Ph.D.                                                                      | 56467395 | Filozofická fakulta | Zdrojový životopis pro akreditace [-1] 1. aktualizace                                                   |  |  |  |  |  |  |
| 🔲 📄 🌈 🕞 💫 🔑 Maršálek Jakub, doc. Mgr., Ph.D.                                                                      | 56467395 | Filozofická fakulta | Sinologie, bakalářské, prezenční, 201802, Sinologie, Sinologie [710] 2. aktualizace                     |  |  |  |  |  |  |
| 🗆 📄 🛛 💫 🔎 Maršálek Jakub, Mgr., Ph.D.                                                                             | 56467395 | Filozofická fakulta | Dějiny a kultury Asie, doktorské, prezenční, 201711, Dějiny a kultury Asie, Dějiny a kultury Asie [544] |  |  |  |  |  |  |

Výsledky 1-4 z 4 🚺

Pokud je garantem SP navrhován vyučující, který dosud v akreditaci SP nefiguroval, je zapotřebí na kartě personalistika jeho aktualizované zdrojové CV k danému SP přiřadit:

| Akreditace RVH a NAU (verze: 239)                                                                                 |          |                     |                                                                                                    |  |  |  |  |  |  |
|----------------------------------------------------------------------------------------------------|----------|---------------------|----------------------------------------------------------------------------------------------------|--|--|--|--|--|--|
| 59:51 🖻 🗴 🖈 🚇 Akreditace Habilitace Personalistika Specializace Doplnění dat Zvláštní editace Regulovaná povolání |          |                     |                                                                                                    |  |  |  |  |  |  |
| Filtr:                                                                                                    |          |                     |                                                                                                    |  |  |  |  |  |  |
| Fakulta: 💶 🗸 🗸                                                                                                    |          |                     |                                                                                                    |  |  |  |  |  |  |
| Příjmení a jméno obsahuje: Maršálek Jakub 1.                                                                      |          |                     |                                                                                                    |  |  |  |  |  |  |
| Můj hlavní životopis: 🗌                                                                                           |          |                     |                                                                                                    |  |  |  |  |  |  |
| Zobrazit: 50 🗸 výsledků na stránku                                                                                |          |                     |                                                                                                    |  |  |  |  |  |  |
| Zobrazit                                                                                                    |          |                     |                                                                                                    |  |  |  |  |  |  |
| 🚰 🛛 🛛 R N Jméno                                                                                                   | ID osoby | Fakulta             | Akreditace                                                                                              |  |  |  |  |  |  |
| 🗆 📄 🔼 💫 Maršálek Jakub, Mgr., Ph.D.                                                                               | 56467395 | Filozofická fakulta | Akreditační životopis - výchozí pro všechny studijní programy, bakalářské, prezenční, 201711 [119]      |  |  |  |  |  |  |
| 🗆 📄 🏹 🗧 🕞 💫 Maršálek Jakub, doc. Mgr., Ph.D.                                                                      | 56467395 | Filozofická fakulta | Zdrojový životopis pro akreditace [-1]                                                                  |  |  |  |  |  |  |
| D D Přidat Maršálek Jakub, Mgr., Ph.D.                                                                            | 56467395 | Filozofická fakulta | Dějiny a kultury Asie, doktorské, prezenční, 201711, Dějiny a kultury Asie, Dějiny a kultury Asie [544] |  |  |  |  |  |  |

Výsledky 1-3 z 3 1

| V Proveď                                                                                                 |                                             |
|----------------------------------------------------------------------------------------------------|---------------------------------------------|
| EVROPSKÁ UNIE<br>Evropaké strukturální a investiční fondy<br>Operační program Výzkum, vývoj a vzdělávání | NUMERIEISTYD SACLETH,<br>KLANAR A TUUYYDAWY |

Po vyhledání jména navrhovaného garanta kliknu na ikonu malého papíru se *zeleným pluskem*. Po zakliknutí se otevře stránka s možnostmi SP, ke kterým lze CV přiřadit:

| Ì      | LFHK  | doktorské                 | prezenční              |                                                            |                                                            | 35: Všeob. lékařství a zubní<br>lékařství        | 202301 | Neurologie [4189]                                                                  | Neurology                                                                       | Neurologia                                                          | v akreditačním<br>řízení | CZE 8  |            |            |
|--------|-------|---------------------------|------------------------|------------------------------------------------------------|------------------------------------------------------------|--------------------------------------------------|--------|------------------------------------------------------------------------------------|---------------------------------------------------------------------------------|---------------------------------------------------------------------|--------------------------|--------|------------|------------|
| 3      | LFHK  | doktorské                 | prezenční              |                                                            |                                                            | 35: Všeob. lékařství a zubní                     | 202301 | Stomatologie (4190)                                                                | Dentistry                                                                       | Stomatologia                                                        | v akreditačním           | CZE 8  |            |            |
| el el  | LEHK  | doktorské                 | prezenční              |                                                            |                                                            | 35: Všeob. lékařství a zubní                     | 202301 | Vnitřní nemoci (4191)                                                              | Internal Medicine                                                               | Morbi interni                                                       | v akreditačním           | CZE 8  |            |            |
| ~      | LEUK  | dektoreké                 | prozonění              |                                                            |                                                            | 35: Všeob. lékařství a zubní                     | 202201 | Chinaraia (4102)                                                                   | Purson                                                                          | Chipurala                                                           | v akreditačním           | 075 0  |            |            |
| ø      | LFHK  | doktorske                 | prezenchi              |                                                            |                                                            | lékařství<br>25: Věseb lékařství s zubní         | 202301 | Chirurgie [4193]                                                                   | Surgery                                                                         | Chirurgia                                                           | řízení<br>v ekroditežním | CZE 8  |            |            |
| Ş      | LFHK  | doktorské                 | prezenční              |                                                            |                                                            | lékařství                                        | 202301 | Klinická biochemie [4196]                                                          | Clinical Biochemistry                                                           | Biochemia clinica                                                   | řízení                   | CZE 8  |            |            |
| ø      | LFHK  | doktorské                 | prezenční              |                                                            |                                                            | 35: Všeob. lékařství a zubní<br>lékařství        | 202301 | Lékařská imunologie [4197]                                                         | Medical Immunology                                                              | Immunologia medica                                                  | v akreditačním<br>řízení | CZE 8  |            |            |
| ø      | LFHK  | doktorské                 | prezenční              |                                                            |                                                            | 35: Všeob. lékařství a zubní<br>lékařství        | 202301 | Radiologie [4198]                                                                  | Radiology                                                                       | Radiologia                                                          | v akreditačním<br>řízení | CZE 8  |            |            |
| ø      | LFHK  | doktorské                 | prezenční              |                                                            |                                                            | 35: Všeob. lékařství a zubní<br>lékařství        | 202301 | Klinická onkologie a radioterapie [4199]                                           | Clinical Oncology and Radiotherapy                                              | Oncologia clinica et radiotherapia                                  | v akreditačním<br>řízení | CZE 8  |            |            |
| ø      | LFHK  | doktorské                 | prezenční              |                                                            |                                                            | 35: Všeob. lékařství a zubní<br>lékařství        | 202301 | Gynekologie a porodnictví (4200)                                                   | Gynaecology and Obstetrics                                                      | Gynaecologia et ars obstetricia                                     | v akreditačním<br>řízení | CZE 8  |            |            |
| 3      | LFHK  | doktorské                 | prezenční              |                                                            |                                                            | 35: Všeob. lékařství a zubní<br>lókařství        | 202302 | Preventivní medicína (4201)                                                        | Preventive Medicine                                                             |                                                                     | v akreditačním           | CZE 8  |            |            |
| el el  | FaF   | navazující                | prezenční              | Bioanalytická laboratorní diagnostika ve                   | Bioanalytická laboratorní diagnostika ve                   | 36: Zdravotnické obory                           | 201806 | Bioanalytická laboratorní diagnostika ve zdravotnictví (741)                       | Bioanalyticia laboratory diagnostics in health care                             | Disciplina diagnostica laboratoria bioanalytica arti medicae aptata | akreditován              | CZE 4  | 23.09.2015 | 23.09.2029 |
| e<br>d | FaE   | magisterské               | prezenční              | zdravotnictvi<br>Farmacie                                  | zdravotnictvi<br>Farmacie                                  | 08: Earmacie                                     | 202210 | Farmacie (4087)                                                                    | Pharmacy                                                                        | Pharmacia                                                           | akreditován              | CZE 10 | 28 08 2015 | 28.08.2028 |
| ¢)     | FE    | bakalářské                | prezenční              |                                                            |                                                            |                                                  | 201711 | Akreditační životopis - výchozí pro všechov studijní programy (119)                | CV                                                                              |                                                                     | v akreditačním           | CZE 6  | 20,00.2010 | 20100.2020 |
|        |       | bunulurone                | prozentim              |                                                            |                                                            | 09: Filologie                                    | 201111 | nicolatin 200000 - Viciozi pro Vicioni aldajin programy (115)                      |                                                                                 |                                                                     | řízení                   | OLL O  |            |            |
| 0      | ) FF  | doktorské                 | prezenčni              | Déjiny a kultury Asle                                      | Dějiny a kultury Asle                                      | 12: Historické vědy                              | 201711 | Dějiny a kultury Asie [544]                                                        | Asian History and Culture                                                       | Asiae historia, cultus, humanitas                                   | akreditován              | CZE 8  | 31.10.2018 | 31.10.2028 |
|        | FF    | bakalářské                | prezenční              | Sinologie                                                  | Sinologie                                                  | 12: Historické vědv                              | 201802 | Sinologie [710]                                                                    | Chinese Studies                                                                 | Sinologia                                                           | akreditován              | CZE 6  | 20.02.2019 | 20.02.202  |
| 0      | FF    | navazující<br>magisterské | prezenční              |                                                            |                                                            | 09: Filologie<br>30: Učitelství                  | 201902 | Učitelství češtiny jako cizího jazyka pro střední školy [1026]                     | Teacher Education of Czech as a Foreign Language for Upper<br>Secondary Schools |                                                                     | neakreditován            | CZE 4  |            |            |
|        | FF    | navazující<br>magisterské | prezenční              |                                                            |                                                            | 10: Fil., relig. a teologie<br>30: Učitelství    | 201902 | Učitelství filozofie pro střední školy [1028]                                      | Teacher Education of Philosophy for Upper Secondary Education                   |                                                                     | neakreditován            | CZE 4  |            |            |
|        | FF    | bakalářské                | prezenční              | Divadelní věda                                             | Divadelní věda                                             | 32: Vědy o umění a kultuře                       | 201909 | Divadelní věda (1540)                                                              | Theatre Studies                                                                 | Theatrologia                                                        | akreditován              | CZE 6  | 11.12.2019 | 11.12.2029 |
| 0      | FF    | doktorské                 | prezenční              |                                                            |                                                            | 09: Filologie                                    | 202003 | Anglický jazyk [1827]                                                              | English Language                                                                |                                                                     | neakreditován            | CZE 8  |            |            |
| 0      | FF    | bakalářské                | prezenční              |                                                            |                                                            | 09: Filologie                                    | 202202 | Mezikulturní komunikace: čeština jako cizí jazyk – ruština [3979]                  | Intercultural communication: Czech as a foreign language –<br>Russian           |                                                                     | v akreditačním<br>řízení | RUS 6  |            |            |
|        | FF    | navazující<br>magisterské | prezenční              |                                                            |                                                            | 12: Historické vědy<br>20: Politické vědy        | 202207 | Российские исследования (образовательная программа имени<br>Бориса Немцова) (4035) | Russian Studies (study programme named after Boris Nemtsov)                     |                                                                     | v akreditačním<br>řízení | RUS 4  |            |            |
| 0      | FF    | doktorské                 | prezenční              |                                                            |                                                            | 19: Neučitelská pedagogika<br>24: Sociální práce | 202207 | Sociální rozvoj organizací [4037]                                                  | Social Development of Organizations                                             |                                                                     | v akreditačním<br>řízení | CZE 8  |            |            |
|        | FF    | doktorské                 | prezenční              |                                                            |                                                            | 09: Filologie                                    | 202208 | Anglický jazyk [4042]                                                              | English Language                                                                |                                                                     | v akreditačním<br>řízení | CZE 8  |            |            |
|        | FF    | doktorské                 | prezenční              |                                                            |                                                            |                                                  |        | Filozofie - kontrolní zpráva [4048]                                                |                                                                                 |                                                                     |                          |        |            |            |
|        | FF    | magisterské               | distanční              |                                                            |                                                            |                                                  |        | Pomocná fiktivní akreditace [4063]                                                 |                                                                                 |                                                                     |                          |        |            |            |
| 0      | FF    | doktorské                 | prezenční              |                                                            |                                                            |                                                  |        | Filozofie (habilitační a profesorské řízení) [4067]                                |                                                                                 |                                                                     |                          |        |            |            |
|        | FF    | bakalářské                | prezenční              | Jihovýchodoevropská studia                                 | Jihovýchodoevropská studia                                 | 09: Filologie<br>12: Historické vědy             | 202210 | Jihovýchodoevropská studia [4074]                                                  | South East European Studies                                                     | Europae austroorientalis studia                                     | omezení<br>akreditace    | CZE 6  | 20.02.2019 | 20.02.2024 |
| 0      | FF    | doktorské                 | prezenční              | Aplikovaná lingvistika se zaměřením na<br>didaktiku jazyka | Aplikovaná lingvistika se zaměřením na<br>didaktiku jazyka | 09: Filologie<br>30: Učitelství                  | 202210 | Aplikovaná lingvistika se zaměřením na didaktiku jazyka [4077]                     | Applied Linguistics for Language Teaching                                       | Disciplina linguistica usui aptata linguarum institutionem tractans | akreditován              | CZE 8  | 14.10.2020 | 14.10.2030 |
|        | FF    | bakalářské                | prezenční              | Logika                                                     | Logika                                                     | 10: Fil., relig. a teologie<br>17: Matematika    | 202210 | Logika [4092]                                                                      | Logic                                                                           | Logica                                                              | akreditován              | CZE 6  | 20.02.2019 | 20.02.2029 |
| 0      | FF    | doktorské                 | prezenční              | Logika                                                     | Logika                                                     | 10: Fil., relig. a teologie<br>17: Matematika    | 202210 | Logika (4093)                                                                      | Logic                                                                           | Logica                                                              | akreditován              | CZE 8  | 21.09.2018 | 21.09.2023 |
|        | FF    | doktorské                 | prezenční              | Translatologie                                             | Translatologie                                             | 09: Filologie                                    | 202210 | Translatologie [4097]                                                              | Translation Studies                                                             | Studia et artes translatologicae                                    | akreditován              | CZE 8  | 31.10.2018 | 31.10.2023 |
|        | FF    | bakalářské                | prezenční              | Sociální práce                                             | Sociální práce                                             | 24: Sociální práce                               | 202211 | Sociální práce [4106]                                                              | Social Work                                                                     | Caritatis cura socialis                                             | akreditován              | CZE 6  | 28.08.2018 | 28.08.2024 |
|        | FF    | navazující<br>magisterské | prezenční              | Sociální práce                                             | Sociální práce                                             | 24: Sociální práce                               | 202211 | Sociální práce [4107]                                                              | Social Work                                                                     | Disciplina curae ac providentiae socialis                           | akreditován              | CZE 4  | 28.08.2018 | 28.08.2024 |
| 0      | FF    | navazující<br>magisterské | prezenční              |                                                            |                                                            | 32: Vědy o umění a kultuře                       | 202211 | Muzejní studia (4111)                                                              | Museum studies                                                                  |                                                                     | v akreditačním<br>řízení | CZE 4  |            |            |
|        | FF    | magisterské               | distanční              |                                                            |                                                            |                                                  |        | Literatury a kultury anglofonnich zemi [4112]                                      |                                                                                 |                                                                     |                          |        |            |            |
| 0      | FF    | magisterské               | distanční              |                                                            |                                                            |                                                  |        | Egyptologie [4115]                                                                 |                                                                                 |                                                                     |                          |        |            |            |
|        | FF    | magisterské               | distanční              |                                                            |                                                            |                                                  |        | Románské jazyky [4116]                                                             |                                                                                 |                                                                     |                          |        |            |            |
| 0      | FF    | magisterské               | distanční              |                                                            |                                                            |                                                  |        | České dějiny [4117]                                                                |                                                                                 |                                                                     |                          |        |            |            |
| 0      | FF    | magisterské               | distanční              |                                                            |                                                            |                                                  |        | Románské literatury [4118]                                                         |                                                                                 |                                                                     |                          |        |            |            |
| 0      | FF    | magisterské               | distanční              |                                                            |                                                            |                                                  |        | Pomocné vědy historické [4119]                                                     |                                                                                 |                                                                     |                          |        |            |            |
| 0      | FF    | magisterské               | distanční<br>distanční |                                                            |                                                            |                                                  |        | Cesky jazyk (4120)                                                                 |                                                                                 |                                                                     |                          |        |            |            |
|        | PP CC | magisterske               | distančni              |                                                            |                                                            |                                                  |        | Dejiny ceske ineratury a teorie ineratury [4121]                                   |                                                                                 |                                                                     |                          |        |            |            |
| 0      | EE    | magisterske               | distanční              |                                                            |                                                            |                                                  |        | Nanolatvioyre (*122)<br>Děliny umění (4123)                                        |                                                                                 |                                                                     |                          |        |            |            |
|        | FF    | magisterské               | distanční              |                                                            |                                                            |                                                  |        | Politologie (4124)                                                                 |                                                                                 |                                                                     |                          |        |            |            |
| 0      | FF    | magisterské               | distanční              |                                                            |                                                            |                                                  |        | Germánské literatury (4125)                                                        |                                                                                 |                                                                     |                          |        |            |            |
|        | FF    | manisterské               | distanční              |                                                            |                                                            |                                                  |        | Lonika [4126]                                                                      |                                                                                 |                                                                     |                          |        |            |            |

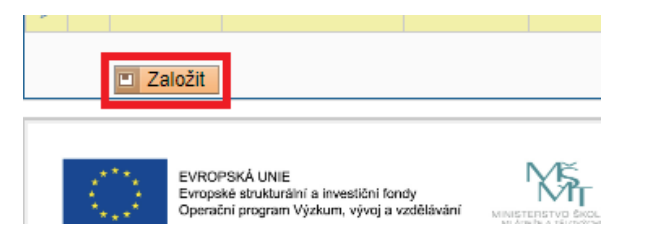

Nejprve vyberu příslušný SP a poté jdu na konec seznamu a zaškrtnu "Založit" v oranžovém rámečku.

| Akreditace RVH a NAU (verze: 239)                                                                                 |          |                     |                                                                                                    |  |  |  |  |  |  |
|----------------------------------------------------------------------------------------------------|----------|---------------------|----------------------------------------------------------------------------------------------------|--|--|--|--|--|--|
| 59:46 🔂 🛛 🛪 🚇 Akreditace Habilitace Personalistika Specializace Doplnění dat Zvláštní editace Regulovaná povolání |          |                     |                                                                                                    |  |  |  |  |  |  |
| - Filtr:                                                                                                    |          |                     |                                                                                                    |  |  |  |  |  |  |
| Fakulta: 💶 🗸 🗸                                                                                                    |          |                     |                                                                                                    |  |  |  |  |  |  |
| Příjmení a jméno obsahuje: Maršálek Jakub                                                                         |          |                     |                                                                                                    |  |  |  |  |  |  |
| Můj hlavní životopis: 🗌                                                                                           |          |                     |                                                                                                    |  |  |  |  |  |  |
| Zobrazit: 50 🗸 výsledků na stránku                                                                                |          |                     |                                                                                                    |  |  |  |  |  |  |
| Zobrazit                                                                                                    |          |                     |                                                                                                    |  |  |  |  |  |  |
| R N Jméno                                                                                                    | ID osoby | Fakulta             | Akreditace                                                                                              |  |  |  |  |  |  |
| 🗋 📄 💫 🔎 Maršálek Jakub, Mgr., Ph.D.                                                                               | 56467395 | Filozofická fakulta | Akreditační životopis - výchozí pro všechny studijní programy, bakalářské, prezenční, 201711 [119]      |  |  |  |  |  |  |
| 🔲 📄 🌌 🗟 👃 🔑 Maršálek Jakub, doc. Mgr., Ph.D.                                                                      | 56467395 | Filozofická fakulta | Zdrojový životopis pro akreditace [-1]                                                                  |  |  |  |  |  |  |
| 🔲 📄 🌌 🗟 🕞 🔑 🔑 Maršálek Jakub, doc. Mgr., Ph.D.                                                                    | 56467395 | Filozofická fakulta | Sinologie, bakalářské, prezenční, 201802, Sinologie, Sinologie [710]                                    |  |  |  |  |  |  |
| 🗆 📄 🛛 💫 🖉 Maršálek Jakub, Mgr., Ph.D.                                                                             | 56467395 | Filozofická fakulta | Dějiny a kultury Asie, doktorské, prezenční, 201711, Dějiny a kultury Asie, Dějiny a kultury Asie [544] |  |  |  |  |  |  |

Výsledky 1-4 z 4 1

Po přiřazení CV k danému SP se již toto CV objeví v **modulu Akreditace RVH a NAU** v záložce Personalistika a lze toto CV editovat a aktualizovat (2. aktualizace NEBO údaje vztahující se k příslušnému SP).